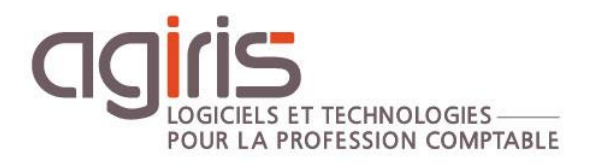

## Déporter les sauvegardes SQL sur un partage réseau

## GAMME CONNECT

Historique de cette documentation

| 19/12/2022 | Création de la fiche documentaire. |
|------------|------------------------------------|
|            |                                    |
|            |                                    |
|            |                                    |
|            |                                    |

Cette fiche documentaire présente les actions à mettre en place pour déplacer les backups SQL sur un lecteur réseau.

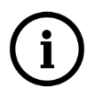

## Le montage du lecteur réseau doit se faire dans SQL Management Studio.

Il est possible de déplacer l'emplacement des backups SQL vers un chemin réseau.

Le chemin réseau doit être monté dans l'instance.

Dans SQL Server Management Studio / SQL Server Agent / Travaux (Jobs) clic droit sur IW-DatabaseAllTasks / Propriétés / Etapes, bouton Nouveau...

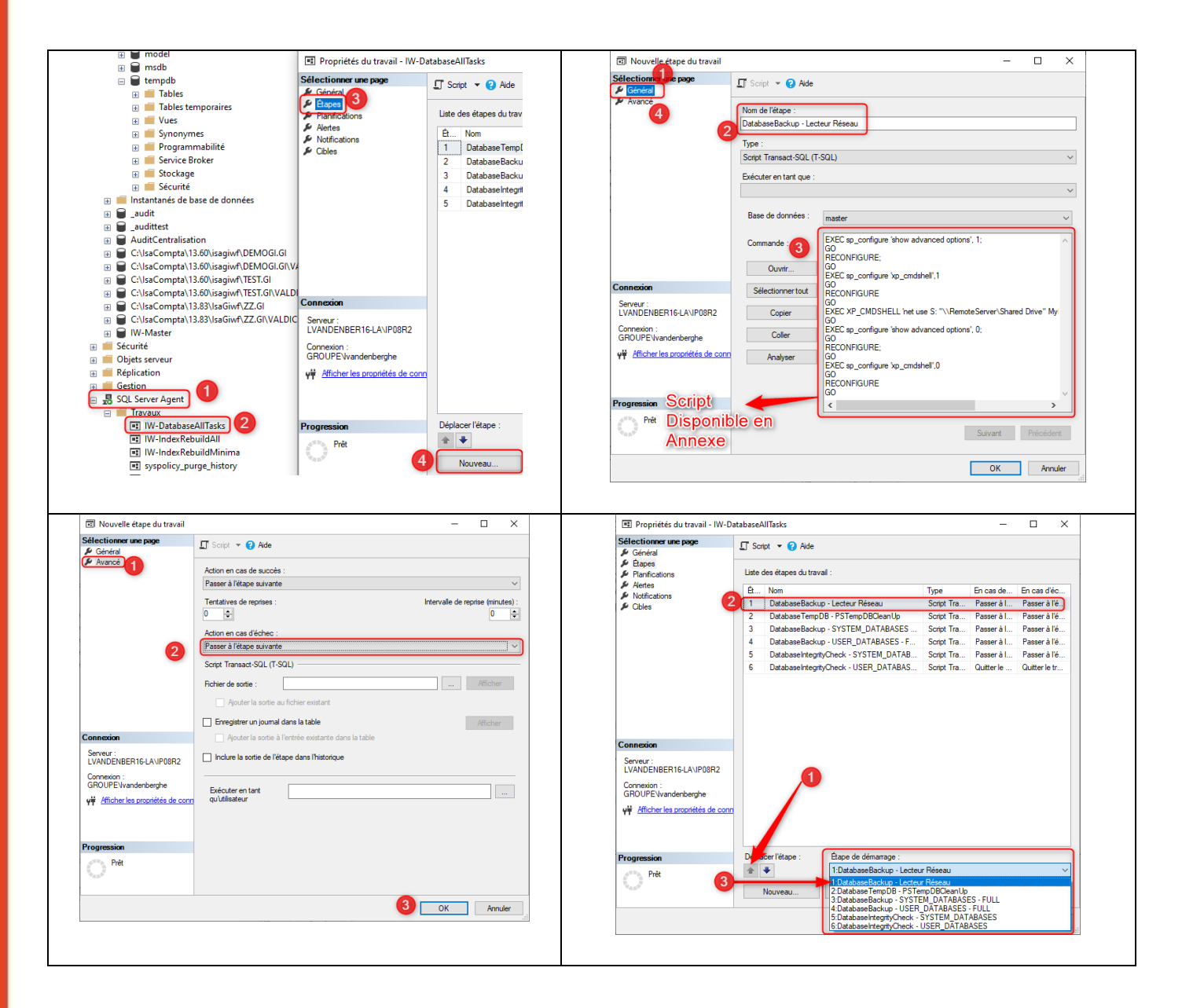

## Annexe – Script Mappage Lecteur

```
EXEC sp_configure 'show advanced options', 1;
RECONFIGURE;
EXEC sp_configure 'xp_cmdshell',1;
RECONFIGURE;
EXEC XP_CMDSHELL 'IF NOT EXIST S: (net use S: "\\RemoteServer\Shared Drive" MyPassword
/User:Domain\LoginName /PERSISTENT:yes)';
EXEC sp_configure 'xp_cmdshell',0;
RECONFIGURE;
EXEC sp_configure 'show advanced options', 0;
RECONFIGURE;
```